## **Use BILL for D&L Payments**

Need to make a non-invoiced Deposit & Loan payment to the Archdiocese of Atlanta? Use the **RCAA-D&L** vendor, which is in your BILL account.

## **Process Overview**

To submit these payments, you will create an invoice in BILL. On the invoice you will **create an invoice number** using the criteria outlined on **Page 3 – Step 5b** of this document. It's important to use those invoice number guidelines to help the accounting team successfully and expediently process the payment.

After completing the bill, RCAA D&L receives an email that alerts them to your loan payment and identifies your location as the payer. The invoice number you used is listed on this email notification and assists accounting in processing your payment.

## Steps

- 1. Click Vendors in the left navigation bar (under Payables).
- 2. Click RCAA Deposit and Loan Fund.

| Actions+                                        | ←      | Vendors |                                  |                                                                |  |
|-------------------------------------------------|--------|---------|----------------------------------|----------------------------------------------------------------|--|
| <ul> <li>G Overview</li> <li>J Inbox</li> </ul> | 56     |         |                                  | + Add Filters Active                                           |  |
| Documents                                       | •      |         | Vendor name 个                    | Address                                                        |  |
| Vendors                                         |        |         | RCAA - Other                     | 2401 Lake Park Drive, Smyrna, GA 30080 United States           |  |
| <ul><li>Bills</li><li>Approvals</li></ul>       | *<br>* |         | RCAA Administrative Services Inc | 2401 Lake Park Drive SE, Smyrna, GA 30080 United States        |  |
| Payments out                                    | •      |         | RCAA Archbishops Annual Appeal   | 2401 Lake Park Drive SE, Smyrna, GA 30080 United States        |  |
| 怨 Customers<br>昰 Items                          |        |         | RCAA Deposit and Loan Fund       | 2401 Lake Park Drive Southeast, Smyrna, GA 30080 United States |  |

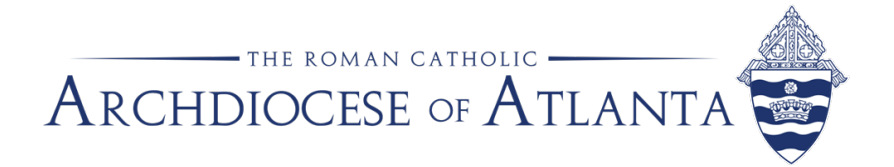

3. Click the **Create Bill** button at the bottom right.

| RCAA Deposit and Loan Fund       Edit Vendor       Pay Vendor       :         (a) ePayment   2401 Lake Park Drive Southeast, Smyrna, GA 30080 United States   dnlactivity@archatl.com       Edit Vendor       Pay Vendor       : |                             |                                                                                                    |                                             |                             |  |  |
|----------------------------------------------------------------------------------------------------|-----------------------------|----------------------------------------------------------------------------------------------------|---------------------------------------------|-----------------------------|--|--|
| ↑ More details                                                                                                    |                             |                                                                                                    |                                             |                             |  |  |
| Pay-to                                                                                                    | Auto-pay Payment network ID |                                                                                                    | Account number                              | Tax ID                      |  |  |
| RCAA ADMINISTRATIVE<br>SERVICES, INC.                                                                                                    | Off                         | Search & Enter                                                                                                    | 408                                         | -                           |  |  |
| 1099 vendor                                                                                                    | Payment term                | Email address                                                                                                    |                                             |                             |  |  |
| No                                                                                                    | _                           | dnlactivity@archatl.com                                                                                                    |                                             |                             |  |  |
|                                                                                                    |                             |                                                                                                    |                                             |                             |  |  |
| Invite to connect in BILL                                                                                                    |                             |                                                                                                    |                                             |                             |  |  |
| Overview Bills Payments Vendor credits Documents Notes Contacts Audit trail                                                                                                    |                             |                                                                                                    |                                             |                             |  |  |
| Open balance<br>USD 0.000                                                                                                    | Vendor o<br>USE<br>0.00     | Construction of the second second sec | Last payment<br>USD<br>155.26<br>10/22/2024 | (USD<br>4,052.97<br>a bills |  |  |
| Recent bills                                                                                                    |                             |                                                                                                    | 3                                           | Create Bill                 |  |  |

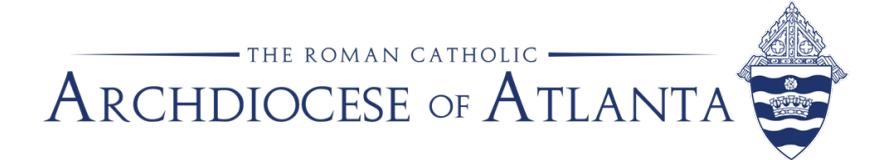

The Create a Bill form displays.

- 5. Complete the required fields (those with a red asterisk \*) as shown in the screenshot below.
  - a. **Vendor Name** This field is auto-populated with RCAA Deposit and Loan Fund. No need to change the field.
  - b. Invoice Number Create an invoice number based on the following:
    - i. Savings Account Use SA-##### MMYY
      - 1. **Example**: SA-10005 1024 this represents payment for Oct 2024
    - ii. Loan Account Use LA-##### MMYY
      - 1. Example: LA-10006 1224 this represents payment for Dec 2024
  - c. Invoice Date Use the calendar icon to select the date.
  - d. **Due Date** Use the calendar icon to select the date.
  - e. **Amount** Type in the amount that you are paying.
  - f. Bill Frequency Select One Time.
  - g. Create Bill Click Create Bill

*Note: the AOA Accountant/Payer can create a Bill. Then, the AOA Admin/Approver can approve the bill.* 

| × Enter a bill                                                                     |                                                                                                    | Review & Pay V Create & New          | Create Bill V ?                 |
|------------------------------------------------------------------------------------|----------------------------------------------------------------------------------------------------|--------------------------------------|---------------------------------|
|                                                                                    | Vendor name * A<br>RCAA Deposit and Loan Fund<br>RCAA Deposit and Loan Fund<br>2401 Lake Park Drive Southeast, Smyrna, GA<br>dnlactivity@archatLcom | 1 30080                              | EPay<br>Vendor Balance USD 0.00 |
| Upload an invoice                                                                  | Invoice number *  Payment term Invoice date *  Amount *  USD 0.00  Bill description                                                                 | PO number Due date * D mm/dd/yyyy  n | •                               |
| Click or drag file here<br>Files supported: .pdf, .jpg, .jpeg, .png, .gif, or .txt | Use this for<br>Bill frequency *<br>One Time Recurring<br>Expenses (USD 0.00)<br>Account Amount                                                     | r expense description                |                                 |
|                                                                                    | Add Row ±1 ±5 ±10<br>Move table below document                                                                                                    | 0.00                                 | // Emove Row                    |

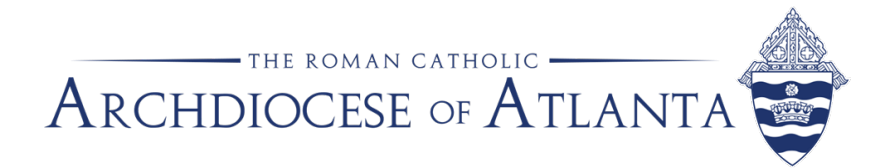

The screen redisplays and you can see the newly created bill at the bottom under Recent bills.

| RCAA Deposit and Loan Fund       Edit Vendor       Pay Vendor         Image: Payment   2401 Lake Park Drive Southeast, Smyrna, GA 30080 United States   dnlactivity@archatl.com       Edit Vendor       Pay Vendor |                           |                    |           |                                                                                 |                |            |                 | dor :       |
|----------------------------------------------------------------------------------------------------|---------------------------|--------------------|-----------|---------------------------------------------------------------------------------|----------------|------------|-----------------|-------------|
| ↑ More details                                                                                                    |                           |                    |           |                                                                                 |                |            |                 |             |
| Pay-to                                                                                                    | Auto-pay                  | Payment network ID | Ad        | ccount number                                                                   | Tax ID         |            | 1099 vendor     |             |
| RCAA ADMINISTRATIVE<br>SERVICES, INC.                                                                                                    | Off                       | Search & Enter     | 44        | 45                                                                              | _              |            | No              |             |
| Payment term                                                                                                    | Email address             |                    |           |                                                                                 |                |            |                 |             |
| _                                                                                                    | dnlactivity@archatl.com   |                    |           |                                                                                 |                |            |                 |             |
| Invite to connect in BILL Overview Bills Payments Vendor credits Documents Notes Contacts Audit trail      Overview                                                                                                |                           |                    |           |                                                                                 |                |            |                 |             |
| USD 0.0                                                                                                    |                           | USD 0.00           |           | ()<br>()<br>()<br>()<br>()<br>()<br>()<br>()<br>()<br>()<br>()<br>()<br>()<br>( | USD            |            | USD             |             |
| Recent bills                                                                                                    |                           |                    |           |                                                                                 |                |            |                 | Create Bill |
| Invoice no. Charl                                                                                                    | t of account Invoice date | Due date           | Bill type | Currency                                                                        | Invoice amount | Amount due | Approval status | Status      |
| <u>LA-100160924</u> —                                                                                                    | 09/18/2024                | 09/20/2024         | Manual    | USD                                                                             | 19,400.00      | 0.00       | Assigned        | Unpaid      |

## **Questions?**

Please contact Sue Stanton, Parish Systems Administrator at 404-920-7642 or sstanton@archatl.com